# Online User Guide

LANGSTON HUGHES MIDDLE SCHOOL

### Hope Chinese School Herndon Campus

### **Create New Account**

https://www.hopechineseschool.org/hcshn/

Click the "sign up" link to begin the registration process.

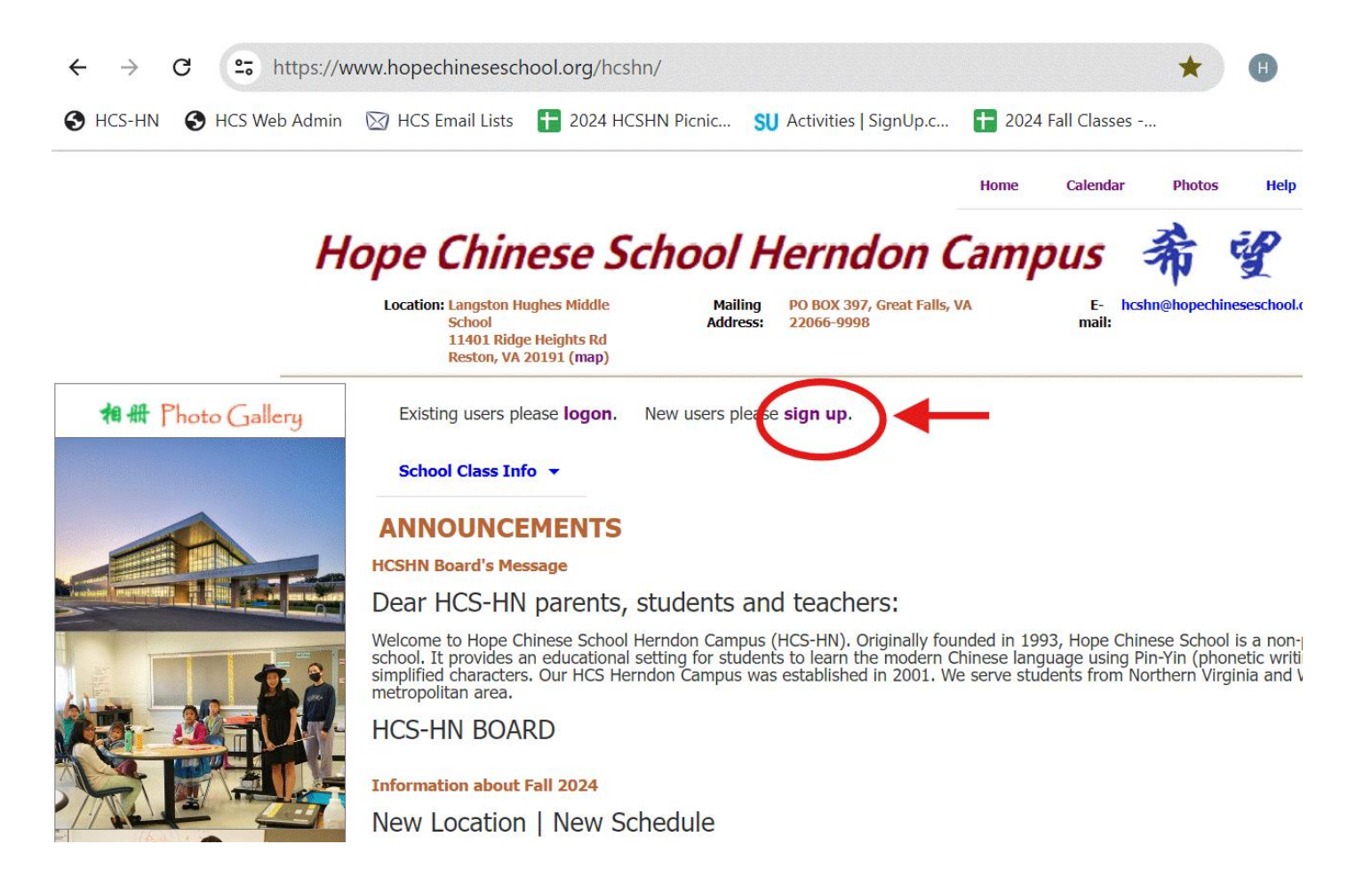

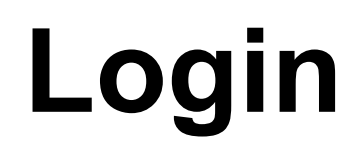

### https://www.hopechineseschool.org/hcshn/

Once you have registered a new account, click the "logon" link to access the login page.

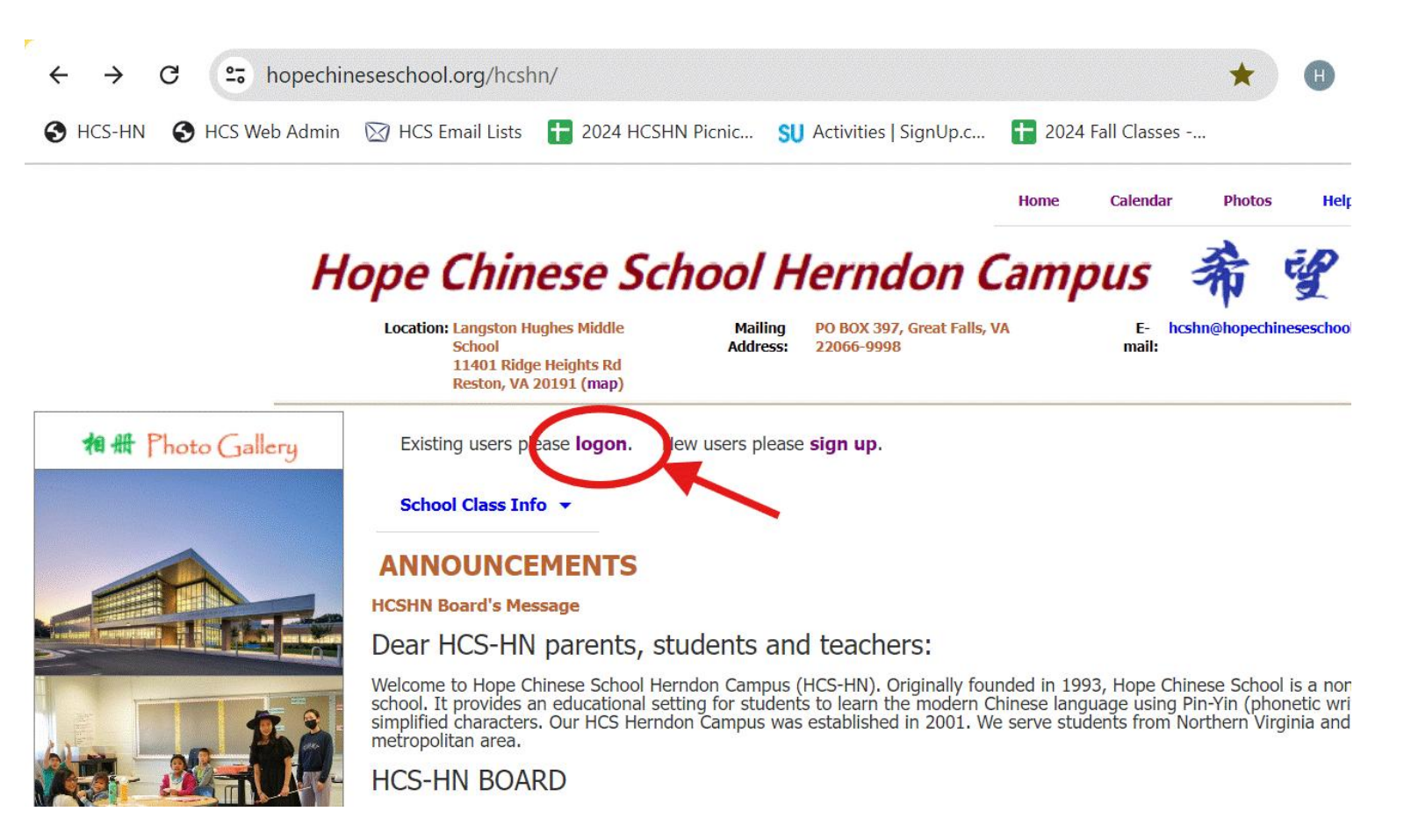

Login

Home Calendar

Enter you Login Email and Password then click the "Logon" button.

#### Location: Langston Hughes Middle Mailing PO BOX 397, Great Falls, VA Eh School Address: 22066-9998 mail: 11401 Ridge Heights Rd Reston, VA 20191 (map) 相册 Photo Gallery **Please Logon** Login E-mail: Password: Logon Sign Up

Hope Chinese School Herndon Campus

### **Member's Home Page**

This is the home page after you logged in. You can always return to this page by clicking the "Home" menu at the page top.

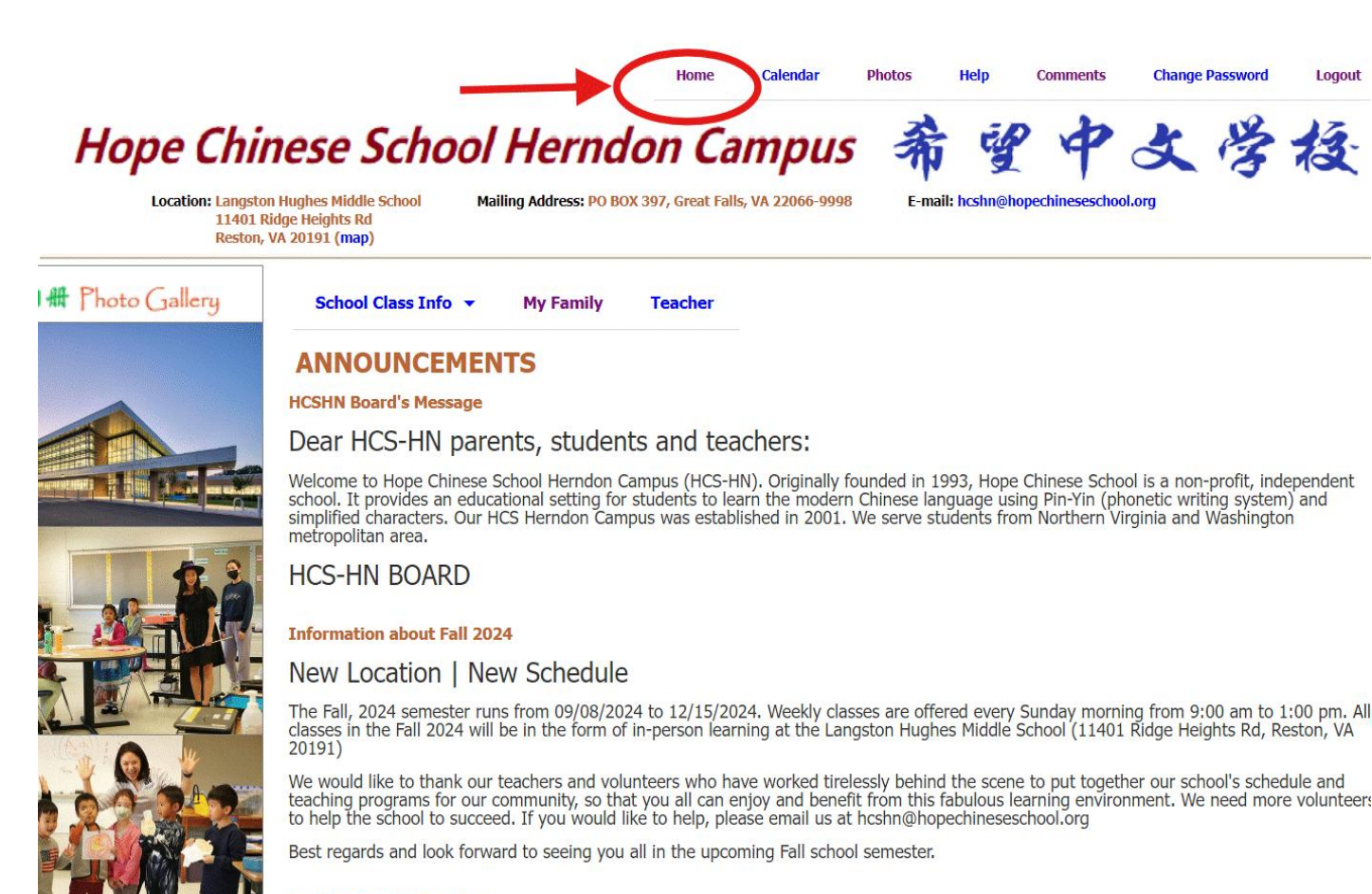

Looking For New Teachers

#### Teaching Opportunities

As we are moving to a new school in the Reston, VA area, we are looking for new teachers for Chinese language, Math, Science, Music and Art subjects. If you are passionate about teaching, please send us an email at hcshn@hopechineseschool.org for more details.

### Add Child

From member's home page, click the "My Family" link to access My Family page.

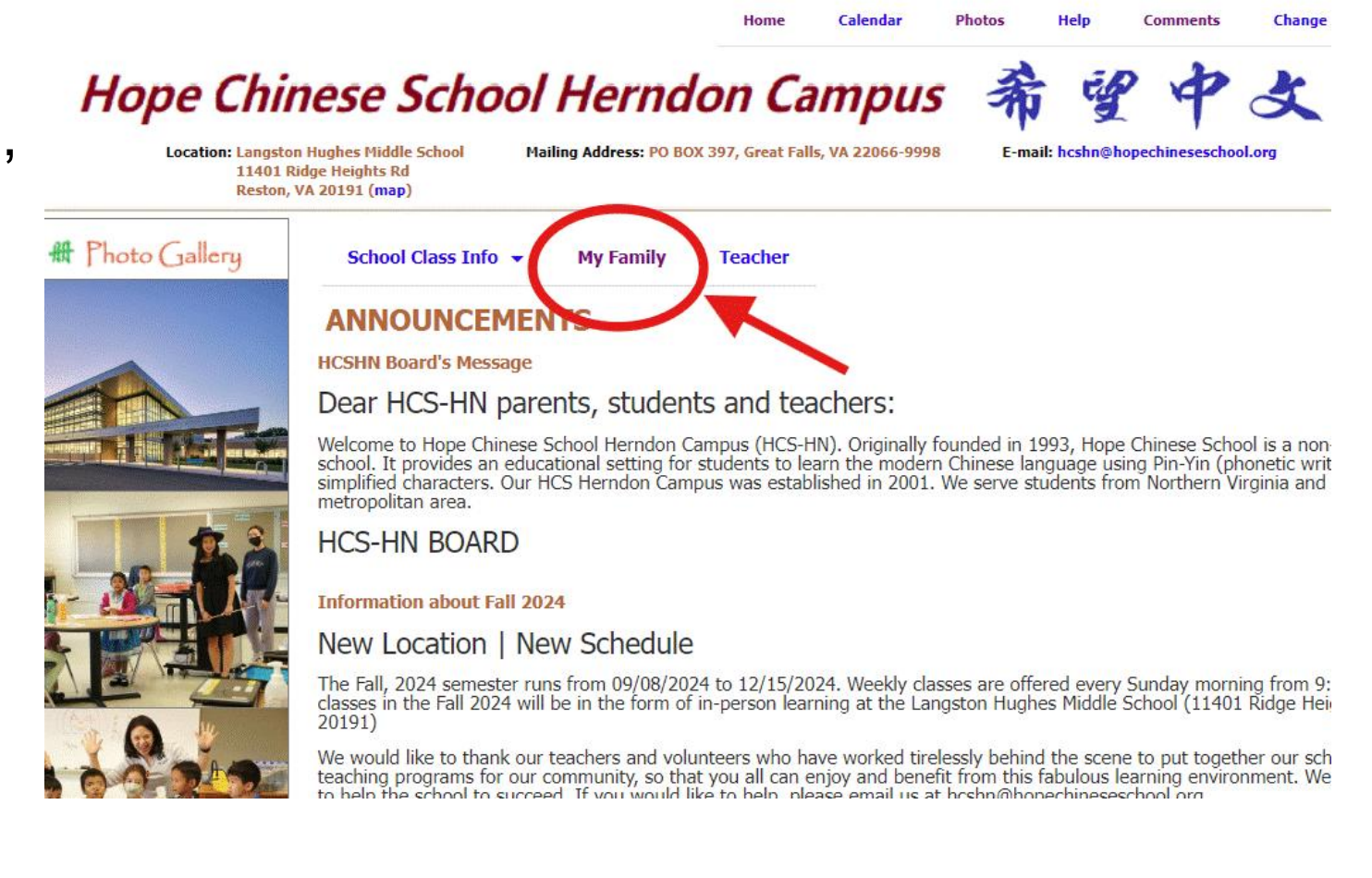

## Add Child

This is "My Family" page. Click "Update Student" from dropdown list to add/update your child as a student.

### Chinese School Herndon Campus

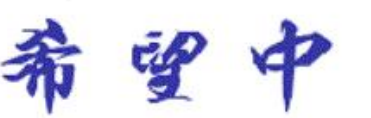

E-mail: hcshn@hopechineseschoo

tion: Langston Hughes Middle School Mailing Address: PO BOX 397, Great Falls, VA 22066-9998 11401 Ridge Heights Rd Reston, VA 20191 (map)

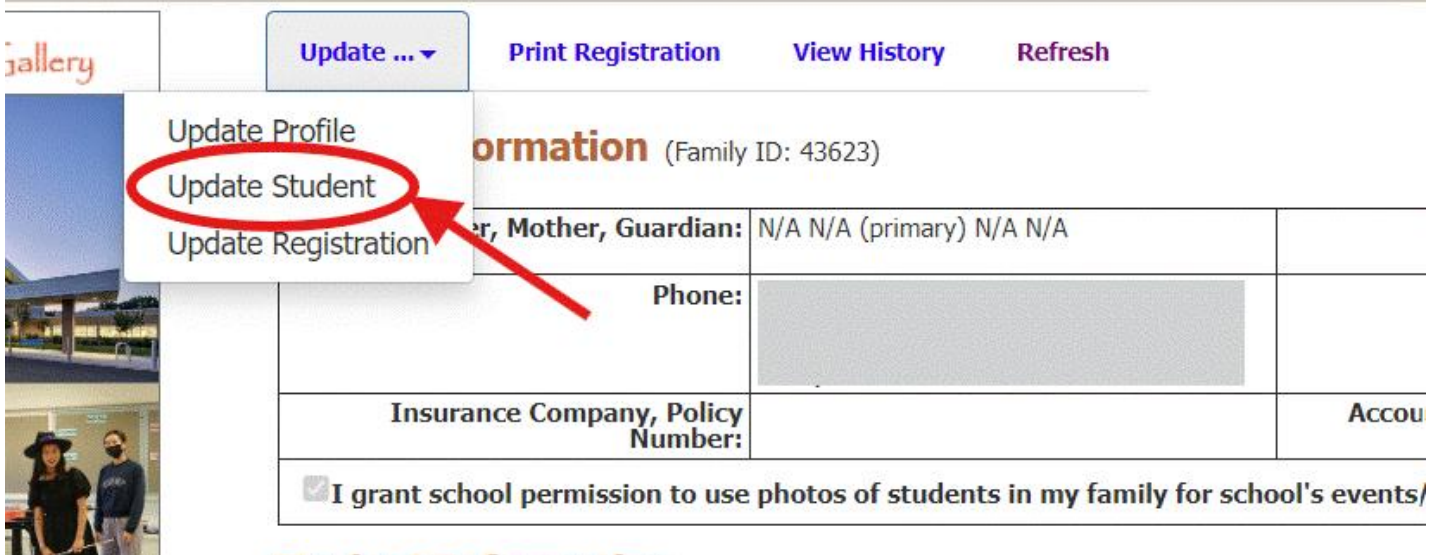

#### **Student Information**

| ID | Name | Birth Date | 10 |
|----|------|------------|----|
|    |      |            |    |

#### **Registration Information**

| Student Class & Tir |        | Time    | Room Teacher |          | her    | Tuition   |  |
|---------------------|--------|---------|--------------|----------|--------|-----------|--|
| Account S           | Summar | у       |              |          |        |           |  |
| Previous Bala       | ance   | Reg Fee | Tuition      | Discount | Credit | Late Drop |  |

Home Calendar

### Add/Update Child

Home Calendar

You can add your child as a new student. Update an existing child student from "Student List" dropdown list.

Repeat, if you have multiple children.

#### Location: Langston Hughes Middle School Mailing Address: PO BOX 397, Great Falls, VA 22066-9998 E-mail: hcshn@hopechineseschoo 11401 Ridge Heights Rd Reston, VA 20191 (map) Add, Update, or Delete Student help H Photo Gallery Student Ast Add new student ∨ Register Class First Name ast Name\* Gender Male 🗸 Chinese Name Home School\* This is the name of the school that the student goes to on weekdays **Birth Day\*** E-mail Note (200 chars) Back to Family Info Save Delete

#### Hope Chinese School Herndon Campus

## **Register Class**

Click Home >> My Family menu to get back to "My Family" page. Select "Update Registration" to access class registration page.

#### Hope Chinese School Herndon Campus

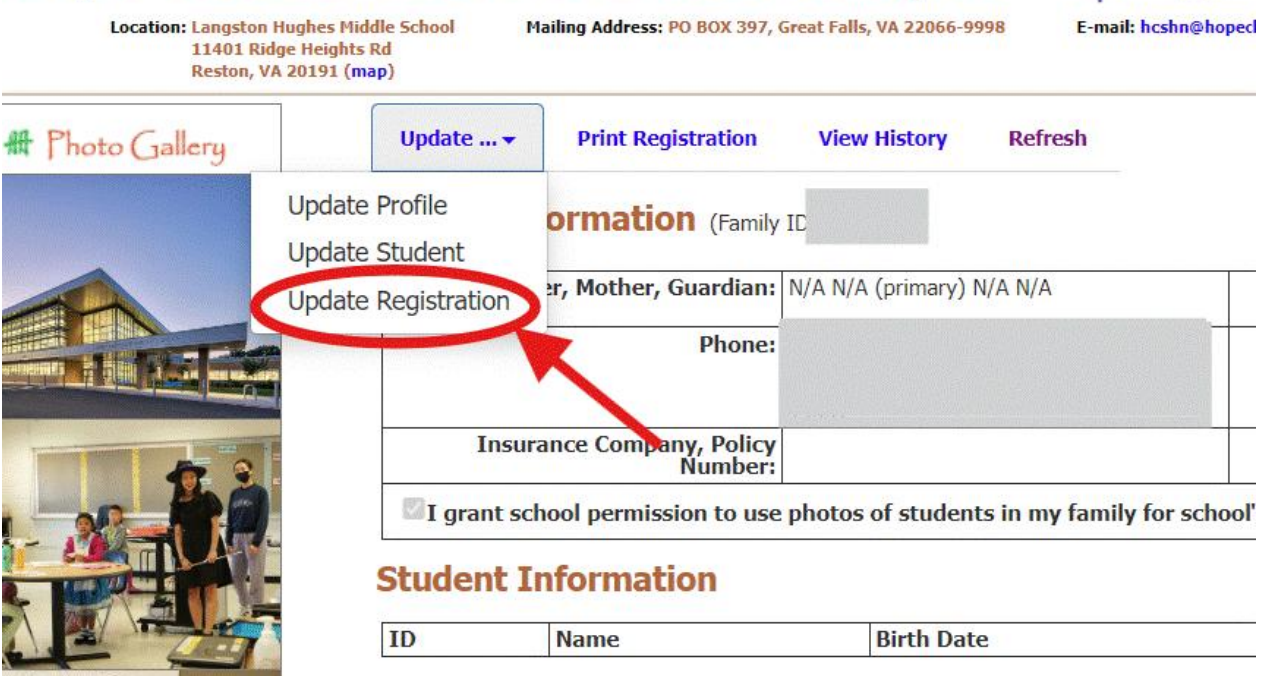

#### **Registration Information**

| Student Class & Time Room Teacher | Tuition |
|-----------------------------------|---------|
|-----------------------------------|---------|

Home

24

#### **Account Summary**

| Previous Balance | Reg Fee | Tuition | Discount | Credit | Late |
|------------------|---------|---------|----------|--------|------|
|------------------|---------|---------|----------|--------|------|

## **Register Class**

This is class registration page.

Click "Select Student" dropdown to pick a student.

Clcik "Select Class" dropdown to pick a class.

Click "Register This Class" button to register.

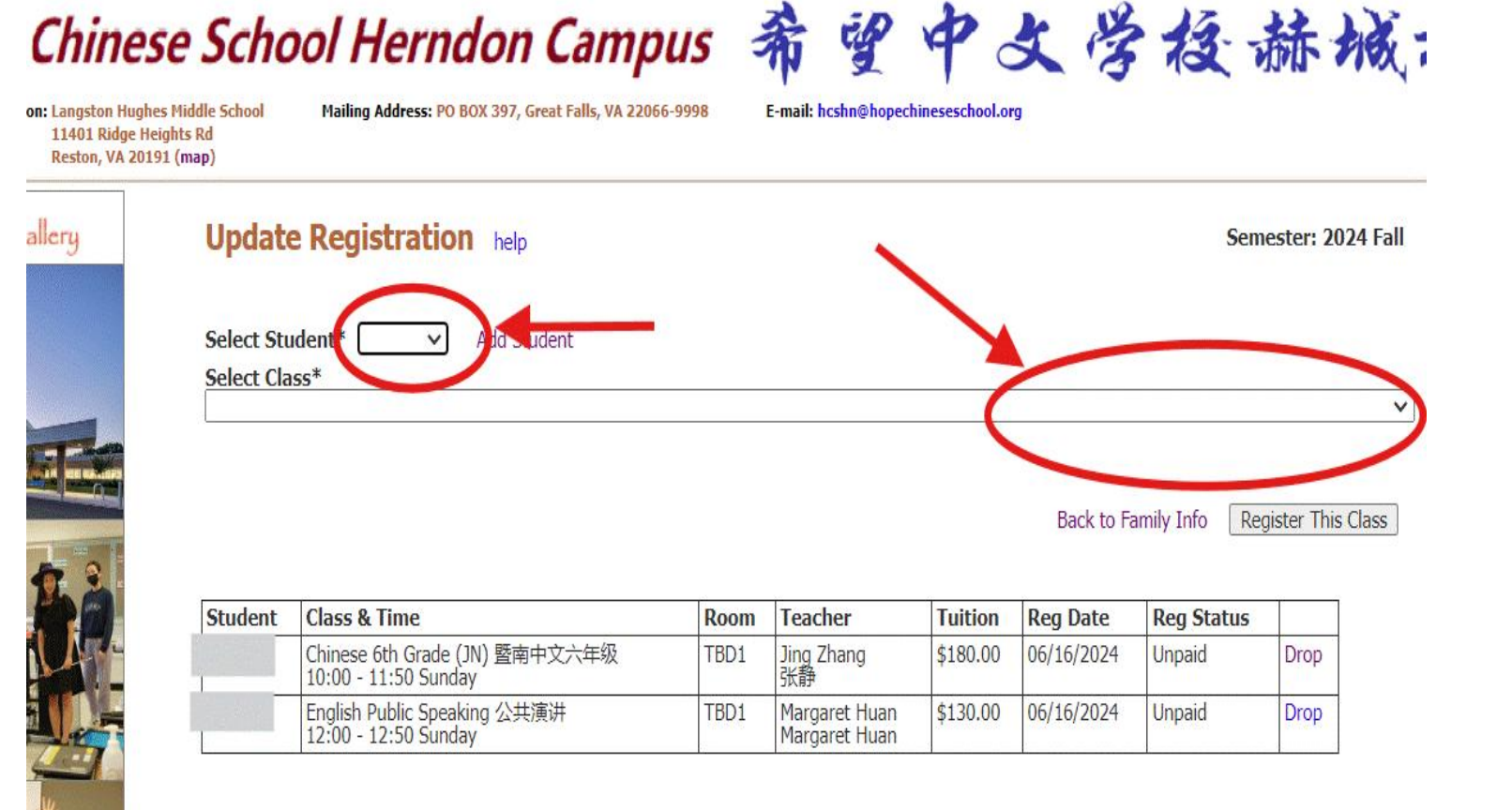

Change Passwo

Comments

## **Register Class**

leights Rd

Click on "Select Class" dropdown list to view all available classes.

Calendar Photos Help Comments Change Password Home 曾中文学授赫城福 se School Herndon Campus hes Middle School Mailing Address: PO BOX 397, Great Falls, VA 22066-9998 E-mail: hcshn@hopechineseschool.org 191 (map) Update Registration help Semester: 2024 Fall Select Student\* Add Student V Select Class\* Chinese Bilingual - Young Chinese level 1 中文双语班一年级 TBD Unknown 待定 10:00-11:50 (Sunday) \$180.00 Chinese Bilingual - Young Chinese level 2 中文双语班二年级 Jaime Lin 林真 10:00-11:50 (Sunday) \$180.00 Chinese Bilingual - Young Chinese level 3 中文双语班三年级 TBD Unknown 待定 10:00-11:50 (Sunday) \$180.00 Chinese Bilingual - Young Chinese level 6 中文双语班六年级 Ying Sun 孙英 08:30-10:30 (Saturday) \$180.00 Chinese Kindergarten 中文学前班 TBD Unknown 待定 10:00-11:50 (Sunday) \$180.00 Chinese 1st Grade (JN) 暨南中文一年级 Mingzhu Qian 钱明珠 10:00-11:50 (Sunday) \$180.00 Chinese 2nd Grade (JN) 暨南中文二年级 Michelle Yang 谢美嫦 10:00-11:50 (Sunday) \$180.00 Chinese 3rd Grade (JN) 暨南中文三年级 Lijuan Sun 孙丽娟 10:00-11:50 (Sunday) \$180.00 Chinese 4th Grade (JN) 暨南中文四年级 Wei Wang 王巍 10:00-11:50 (Sunday) \$180.00 Chinese 5th Grade (JN) 暨南中文五年级 Tong Chu 褚彤 10:00-11:50 (Saturday) \$180.00 Chinese 6th Grade (JN) 暨南中文六年级 Jing Zhang 张静 10:00-11:50 (Sunday) \$180.00 Chinese 7th Grade (JN) 暨南中文七年级 Yan Xu 徐岩 10:00-11:50 (Sunday) \$180.00 Chinese 1st Grade (MLP) 马立平中文一年级 TBD Unknown 待定 10:00-11:50 (Sunday) \$180.00 Chinese 2nd Grade (MLP) 马立平中文二年级 TBD Unknown 待定 10:00-11:50 (Sunday) \$180.00 Chinese 3rd Grade (MLP) 马立平中文三年级 TBD Unknown 待定 10:00-11:50 (Sunday) \$180.00 Chinese 4th Grade (MLP) 马立平中文四年级 TBD Unknown 待定 10:00-11:50 (Sunday) \$180.00 Middle School Chinese Advanced (Grade 8) 中文学分 阅读与写作 (Grade 8) Jinglin Cheng 程京林 09:00-10:50 (Sunday) \$200.00

High School AP Chinese (Grade 9 & Up) AP中文阅读与写作 (Grade 9 & Up) Jinglin Cheng 程京林 11:00-12:50 (Sunday) \$200.00

Chinese AP Exam Prep AP 中文考试辅导冲刺班 Ying Sun 孙英 19:30-21:30 (Sunday) \$200.00

## **Make Payment**

Click Home >> My Family menu to get back to "My Family" page.

Review your account informaton and balance.

Click the PayPal button to make payment online. You can pay with PayPal or credit card.

#### Chinese School Herndon Campus 希望中女学校赫 on: Langston Hughes Middle School Mailing Address: PO BOX 397, Great Falls, VA 22066-999 E-mail: hcshn@hopechineseschool.o 11401 Ridge Heights Rd Reston, VA 20191 (map) Print Registration Refresh Update .... View History allery Family Information (Family ID: 43623) Semester: 2024 Fall V Father, Mother, Guardian: N/A N/A (primary) N/A N/A Address Phone: E-mail: Insurance Company, Policy Account Status, Account Approved Number Date: 10/25/2023 I grant school permission to use photos of students in my family for school's events/activities Student Information ID **Birth Date** Gender Name **Registration Information** Student Class & Time Room Teacher Tuition **Reg Date Reg Status** Account Summary **Previous Balance Reg Fee** Tuition Discount Credit Late Drop Refund Payment Balance Request Refund **Payment Information** Date Method Type Check# Amount Created By Note Checkout PayPal